# Configuratie van een Point-to-Point Tunneling Protocol (PPTP) Server op de RV34x Series router

## Doel

Het Point-to-Point Tunneling Protocol (PPTP) is een netwerkprotocol dat wordt gebruikt om Virtual Private Network (VPN)-tunnels tussen openbare netwerken te implementeren. PPTPservers staan ook bekend als Virtual Private Dialup Network (VPDN)-servers. PPTP gebruikt een controlekanaal over Transmission Control Protocol (TCP) en een Generic Routing Encapsulation (GRE)-tunnel die Point-to-Point (PPP)-pakketten inkapselt. De meest gebruikelijke PPTP-implementatie is bij de Microsoft Windows-productfamilies en implementeert verschillende niveaus van verificatie en encryptie als standaard functies van de Windows PPTP-stapel. PPTP heeft de voorkeur boven andere protocollen omdat het sneller is en de mogelijkheid heeft om op mobiele apparaten te werken.

Dit artikel is bedoeld om u te laten zien hoe u een PPTP-server op de RV34x Series router kunt configureren.

### Toepasselijke apparaten

• RV34x Series

#### Softwareversie

• 1.0.01.16

#### **PPTP** configureren

Stap 1. Meld u aan bij het webgebaseerde hulpprogramma van de router en kies VPN > PPTP-server.

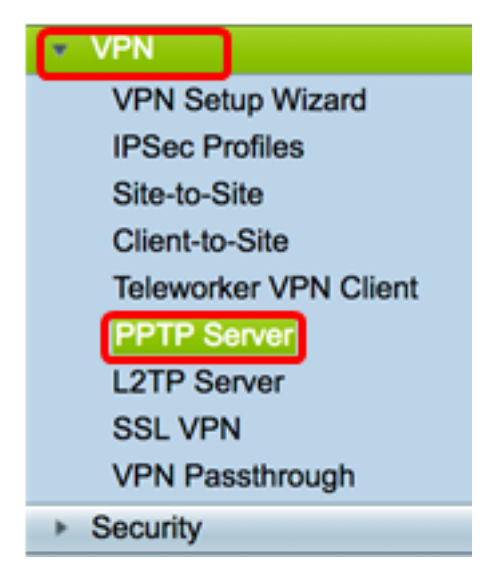

Stap 2. Klik op het radioknop **On** PPTP Server om de PPTP Server in te schakelen.

| PPTP Server             |                             |
|-------------------------|-----------------------------|
| PPTP Server:            | 💽 On 🔿 Off                  |
| Address Pool:           |                             |
| Start IP Address:       |                             |
| End IP Address:         |                             |
| DNS1 IP<br>Address:     |                             |
| DNS2 IP<br>Address:     |                             |
| User<br>Authentication: | Group Name admin Add Delete |
| MPPE<br>Encryption:     | None \$                     |
| Apply Cancel            |                             |

Stap 3. Voer in het veld *IP-adres starten* in het beginnende IP-adres van het IP-adresbereik dat aan gebruikers moet worden toegewezen. Dit zijn gereserveerde IP-adressen voor PPTP-gebruikers.

Opmerking: Voor dit voorbeeld wordt 10.0.0.1 gebruikt.

| PPTP Server          |            |
|----------------------|------------|
| PPTP Server:         | 💿 On 🔵 Off |
| Address Pool:        |            |
| Start IP Address:    | 10.0.0.1   |
| End IP Address:      |            |
| DNS1 IP Address:     |            |
| DNS2 IP Address:     |            |
|                      | Group Name |
| User Authentication: | admin      |
|                      | Add Delete |
| MPPE Encryption:     | None ¢     |
|                      |            |
| Apply Cancel         |            |

Stap 4. Voer in het veld *IP-adres* aan *het* einde het IP-adres in van het IP-adresbereik.

Opmerking: Voor dit voorbeeld wordt 10.0.0.14 gebruikt.

| PPTP Server              |                                         |
|--------------------------|-----------------------------------------|
| PPTP Server:             | 💿 On 🔵 Off                              |
| Address Pool:            |                                         |
| Start IP Address:        | 10.0.0.1                                |
| End IP Address:          | 10.0.0.14                               |
| DNS1 IP Address:         |                                         |
| DNS2 IP Address:         |                                         |
| User Authentication:     | Group Name     admin     Add     Delete |
| MPPE Encryption: None \$ |                                         |
| Apply Cancel             |                                         |

Stap 5. Voer in het veld *DNS1 IP-adres* in het IP-adres van de DNS-server.

Opmerking: Voor dit voorbeeld wordt 192.168.1.150 gebruikt.

| PPTP Server              |                             |
|--------------------------|-----------------------------|
| PPTP Server:             | 💿 On 🔵 Off                  |
| Address Pool:            |                             |
| Start IP Address:        | 10.0.0.1                    |
| End IP Address:          | 10.0.0.14                   |
| DNS1 IP Address:         | 192.168.1.150               |
| DNS2 IP Address:         |                             |
| User Authentication:     | Group Name admin Add Delete |
| MPPE Encryption: None \$ |                             |
| Apply Cancel             |                             |

Stap 6. (Optioneel) Voer in het veld *DNS2 IP-adres* het IP-adres van de tweede DNS-server in.

Opmerking: Voor dit voorbeeld wordt 192.168.1.151 gebruikt.

| PPTP Server              |               |
|--------------------------|---------------|
| PPTP Server:             | 💿 On 🔵 Off    |
| Address Pool:            |               |
| Start IP Address:        | 10.0.0.1      |
| End IP Address:          | 10.0.0.14     |
| DNS1 IP Address:         | 192.168.1.150 |
| DNS2 IP Address:         | 192.168.1.151 |
|                          | Group Name    |
| User Authentication:     | admin         |
|                          | Add Delete    |
| MPPE Encryption: None \$ |               |
|                          |               |
| Apply Cancel             |               |

Stap 7. Kies in het gebied Gebruikersverificatie een profiel dat door de gebruikers wordt geauthentificeerd. De opties zijn bediend of gast.

| PPTP Server                  |               |  |
|------------------------------|---------------|--|
| PPTP Server:                 | 💿 On 🔵 Off    |  |
| Address Pool:                |               |  |
| Start IP Address:            | 10.0.0.1      |  |
| End IP Address:              | 10.0.0.14     |  |
| DNS1 IP Address:             | 192.168.1.150 |  |
| DNS2 IP Address:             | 192.168.1.151 |  |
| User Authentication:         | Group Name    |  |
| MPPE Encryption: 128 bits \$ |               |  |
| Apply Cancel                 |               |  |

Stap 8. Kies een optie om point-to-point links te versleutelen uit de vervolgkeuzelijst MPPEencryptie. De opties zijn:

- Geen Geen encryptie.
- 128 bits 128-bits belangrijke Microsoft Point-to-Point Encryption (MPPE)-encryptiesleutels worden ondersteund.

Opmerking: Microsoft Point-to-Point Encryption (MPPE) versleutelt niet alleen PPPpakketten, maar gebruikt ook een compressiealgoritme om het bandbreedtegebruik te optimaliseren om meerdere gelijktijdige verbindingen te ondersteunen. Deze optie kan alleen worden ingeschakeld of uitgeschakeld als u de PPTP-server activeert.

| PPTP Server                      |               |
|----------------------------------|---------------|
| PPTP Server:                     | 💿 On 🔵 Off    |
| Address Pool:                    |               |
| Start IP Address:                | 10.0.0.1      |
| End IP Address:                  | 10.0.0.14     |
| DNS1 IP Address:                 | 192.168.1.150 |
| DNS2 IP Address:                 | 192.168.1.151 |
|                                  | Group Name    |
| User Authentication:             | admin         |
| Add Delete<br>None<br>✓ 128 bits |               |
| Apply Cancel                     |               |

Stap 9. Klik op Toepassen.

| PPTP Server                  |               |
|------------------------------|---------------|
| PPTP Server:                 | 💿 On 🔵 Off    |
| Address Pool:                |               |
| Start IP Address:            | 10.0.0.1      |
| End IP Address:              | 10.0.0.14     |
| DNS1 IP Address:             | 192.168.1.150 |
| DNS2 IP Address:             | 192.168.1.151 |
|                              | Group Name    |
| User Authentication:         | admin         |
|                              | Add Delete    |
| MPPE Encryption: 128 bits \$ |               |
|                              |               |
| Apply Ca                     | ncel          |

Stap 10. (Optioneel) Om de configuratie permanent op te slaan, gaat u naar de pagina

Configuratie kopiëren/opslaan of klikt u op het sove pictogram in het bovenste gedeelte van de pagina.

U dient nu met succes de PPTP-instellingen te hebben ingesteld op de RV34x Series router.